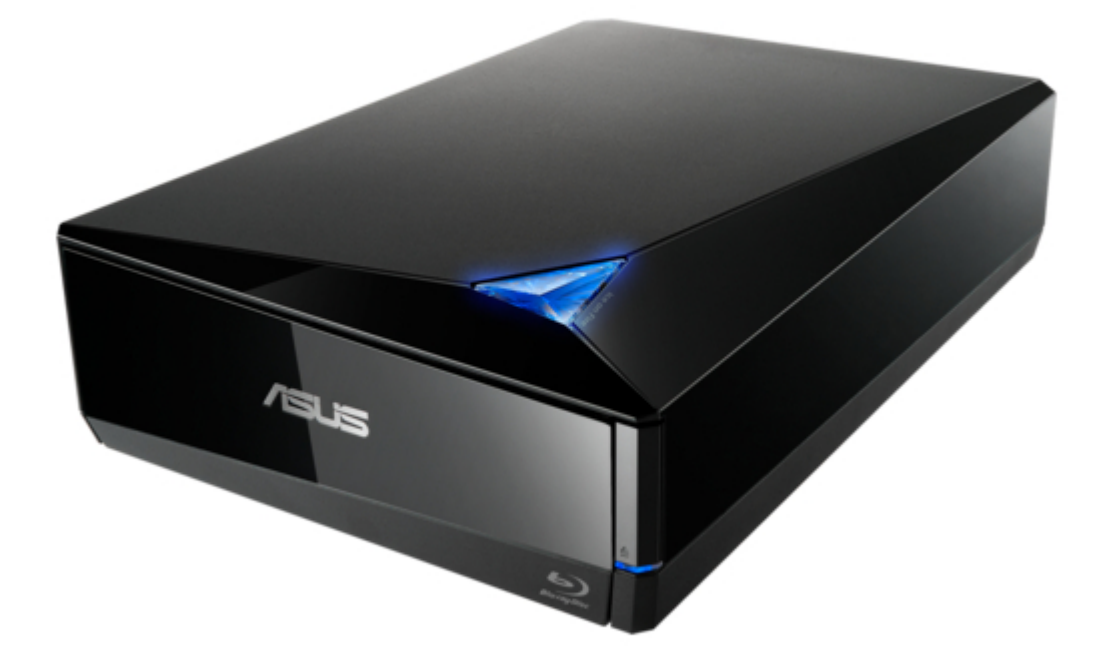

# Asus BW-16D1X-U Quick Installation Manual

External 16x blu-ray writer

(

Troubleshooting

•

Bookmarks

•

Download this manual

Quick Links

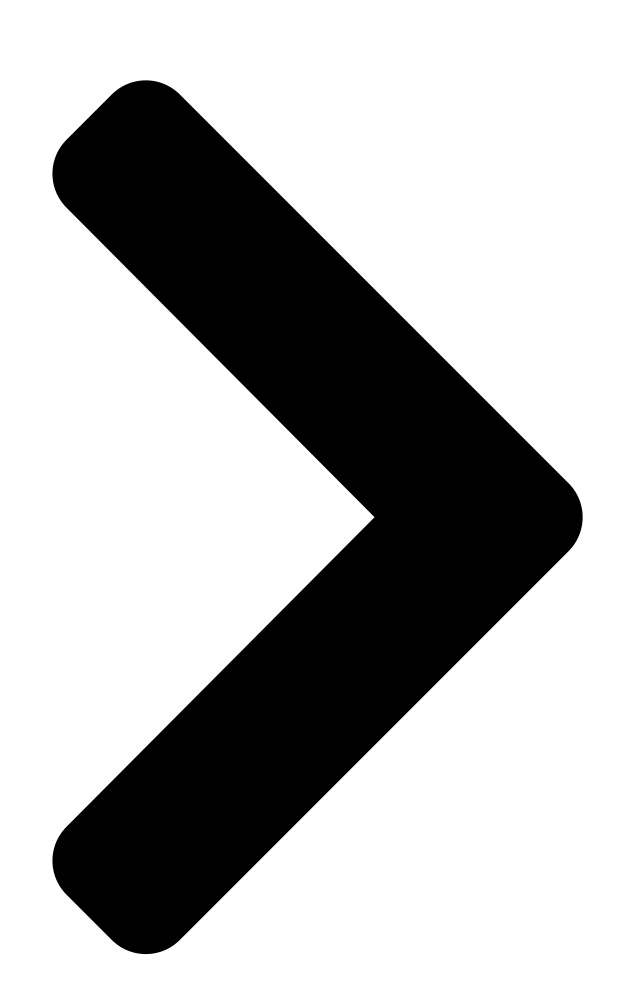

# External Blu-ray Wilter O

## uick Installation Guide

English

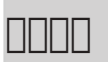

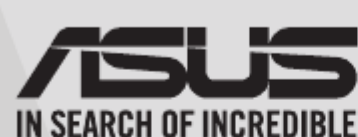

български Česky Dansk Deutsch Model / нормативная модель : BW-16D1X-U v 1.2 Published March 2016 Copyright © 2016 ASUSTeK Computer INC. All Rights Reserved 15060-34450200 Ελληνικά Italiano Español DD Eesti Kaзақ

Suomi Lietuvių Français Latviski Magyar Bahasa Malaysia Bahasa Indonesia Nederlands

## Turbo

## Drive

Externa I 16X BI u-ray Writer

## In 35 Languages

| Norsk       |
|-------------|
| Polski      |
| Português   |
| Română      |
| Русский     |
| Slovensky   |
| Slovenščina |

| BW-16D1X-U                         |
|------------------------------------|
| Svenska                            |
|                                    |
| Türkçe                             |
| (Kurulum Kilavuzu)                 |
| Tiếng Việt                         |
| Українська IN SEARCH OF INCREDIBLE |
| عربي                               |
| فارسى                              |

| Tab | le | of | Cor | nter  | nts |
|-----|----|----|-----|-------|-----|
| 100 |    | ~  | 001 | i coi | 100 |

Next Page

## Related Manuals for Asus BW-16D1X-U

DC Drives Asus SDRW-08D2S-U Quick Installation Manual Optical drive (28 pages) Blu-ray Drive Asus BW-16D1X-U Quick Installation Manual External blu-ray writer (19 pages) Storage Asus SDRW-08D2S-U Quick Installation Manual (10 pages) Blu-ray Drive Asus BW-14D1XT Datasheet Optical disc drive internal blu-ray writer (2 pages) Blu-ray Drive Asus TurboDrive BW-16D1H-U PRO Quick Installation Manual External 16x blu-ray writer external blu-ray writer (22 pages) Blu-ray Drive Asus BW-12D1S-U Quick Installation Manual External blu-ray writer (21 pages) Blu-ray Drive Asus Turbo Drive BW-16D1H-U Quick Installation Manual External blu-ray writer (21 pages) Blu-ray Drive Asus SBC-06D2X-U Quick Installation Manual External slim (21 pages) Blu-ray Drive Asus SDRW-08U7M-U Quick Installation Manual External slim dvd-writer (19 pages) Blu-ray Drive Asus SBW-06D5H-U Quick Installation Manual External slim blu-ray drive (21 pages) Blu-ray Drive Asus SDRW-08U5S-U Quick Installation Manual External slim dvd-writer (21 pages) Blu-ray Drive Asus SDRW-S1 Quick Start Manual External usb dvd / blu-ray writer with sound card (124 pages)

## Summary of Contents for Asus BW-16D1X-U

Page 1 Tiếng Việt Česky Français Latviski Русский Українська عربي Dansk Magyar Bahasa Malaysia Slovensky فارسی Deutsch Bahasa Indonesia Nederlands Slovenščina Model / нормативная модель : BW-16D1X-U v 1.2 Published March 2016 Copyright © 2016 ASUSTEK Computer INC. All Rights Reserved. 15060-34450200...

### Page 3: Safety Information

## Page 4: Asus Recycling/Takeback Services

If you require assistance please call ASUS Customer Service 1300 2787 88 or visit us at http://support.asus.com.

Page 5 REACH Complying with the REACH (Registration, Evaluation, Authorisation, and Restriction of Chemicals) regulatory framework, we published the chemical substances in our

products at ASUS REACH website at http://csr.asus.com/english/REACH.htm. Die rechtliche Rahmenbedingungen für REACH (Registration, Evaluation, Authorisation, and Restriction of Chemicals) erfüllend, veröffentlichen wir die chemischen Substanzen in unseren Produkten auf unserer ASUS REACH-Webseite unter http://csr.asus.com/english/REACH.htm.

### Page 6: Package Contents

Package Contents [][]] Optical Drive x1 Quick Install Guide x1 USB 3.0 Cable x1 [][] x1 [][][] x1 USB 3.0 [][] x1 Software x1 Power Cord x1 Power Adapter x1 [][]] x1 [][] x1 [][] x1 [][]] x1 NOTE Different countries or regions use different power cord models. You may find two models in the package.

Page 7 B connector to the optical drive. Type B Type A Checking if your Mac has detected the ODD 1. Click on your desktop. 2. Click "Applications", then choose "Disk Utility" and you can find the optical drive in the list. ASUS BW-16D1X-U...

<u>Page 8</u> Inserting a disc that contains files •A disc icon appears on the desktop when you insert a disc. •To eject the disc, right-click the disc icon, then select Eject [Disc Name]. The Eject button does not work on Mac OS. Burning files 1.

Page 9 Connect the optical drive to your computer Step 1...

<u>Page 10</u> Connect the optical drive to your computer. 1. Connect one end of the bundled Notebook Desktop USB 3.0 cable to your computer. 2. Connect the other end of the bundled USB 3.0 cable to the optical drive. NOTE Please use USB 3.0 cable to reach the maximum data transfer rate.

Page 11 Подключение оптического привода к Свържете оптичното устройство с компютъра. компьютеру. 1. Свържете единия край на включения в 1. Подключите один конец поставляемого в комплекта USB 3.0 кабел с Вашия компютър. комплекте кабеля USB 3.0 к компьютеру. 2. Свържете другия край на USB 3.0 кабела с 2.

Page 12 Az optikai meghajtót csatlakoztassa a Menyambungkan optical drive pada komputer. számítógéphez. 1. Sambungkan salah satu konektor kabel USB 3.0 1. Csatlakoztassa a mellékelt USB 3.0-s vezeték yang tersedia ke komputer. egyik végét a számítógépéhez. 2. Sambungkan konektor lainnya dari kabel USB 2.

Page 13 Conectarea drive-ului optic la computerul dvs. Pripojte optickú mechaniku ku svojmu počítaču. 1. Conectați un capăt al cablului USB 3.0 inclus în 1. Pripojte jeden koniec dodávaného USB 3.0 pachet la computer. kábla k svojmu počítaču. 2. Conectați celălalt capăt al cablului USB 3.0 2.

 Page 14
 Image 14
 Image 14
 Image 14
 Image 14
 Image 14
 Image 14
 Image 14
 Image 14
 Image 14
 Image 14
 Image 14
 Image 14
 Image 14
 Image 14
 Image 14
 Image 14
 Image 14
 Image 14
 Image 14
 Image 14
 Image 14
 Image 14
 Image 14
 Image 14
 Image 14
 Image 14
 Image 14
 Image 14
 Image 14
 Image 14
 Image 14
 Image 14
 Image 14
 Image 14
 Image 14
 Image 14
 Image 14
 Image 14
 Image 14
 Image 14
 Image 14
 Image 14
 Image 14
 Image 14
 Image 14
 Image 14
 Image 14
 Image 14
 Image 14
 Image 14
 Image 14
 Image 14
 Image 14
 Image 14
 Image 14
 Image 14
 Image 14
 Image 14
 Image 14
 Image 14
 Image 14
 Image 14
 Image 14
 Image 14
 Image 14
 Image 14
 Image 14
 Image 14
 Image 14
 Image 14
 Image 14
 Image 14
 Image 14
 Image 14
 Image 14
 Image 14
 Image 14
 Image 14
 Image 14
 Image 14
 Image 14
 Image 14
 Image 14

Page 15 Ensure that your system detects the external optical drive Step 2...

<u>Page 16</u> ® Windows Click and then click ASUS BW-16D1X-U Device Manager. In Device Manager, click next to DVD/CD-ROM drives to expand the list. If the external optical drive is detected properly, the name of the drive is displayed on the list.

Page 17 Убедитесь, что система обнаружила внешний Уверете се, че системата е открила външното оптично оптический привод. устройство. Для проверки наличия оптического привода в Проверка дали оптичното устройство е открито чрез диспетчере устройств: Device Manager (Диспечер на устройства): ® ® Windows щелкните правой кнопкой Мой Windows Щракнете...

Page 18 Varmista, että järjestelmäsi havaitsee ulkoisen Σιγουρευτείτε ότι το σύστημά σας μπορεί να ανιχνεύσει optisen aseman. την εξωτερική οπτική μονάδα. Optisen aseman tunnistamisen tarkistus Για να ελέγξετε αν η μονάδα οπτικού δίσκου έχει εντοπιστεί laitehallinnalla: χρησιμοποιώντας τη Διαχείριση συσκευής: ® ® Windows Napsauta hiiren oikealla painikkeella Windows...

Page 19 Pastikan bahawa sistem anda mengesan pemacu Kontroller at systemet oppdager den eksterne optiske optik luaran. stasjonen. Untuk memeriksa sama ada pemacu optik dikesan Slik kan du sjekke om den optiske stasjonen er registrert menggunakan Device Manager (Pengurus Peranti): med Enhetsbehandling: ®...

<u>Page 20</u> Prepričajte se, da je vaš operacijski sistem zaznal Se till att ditt system upptäcker den externa optiska zunanji optični gonilnik. enheten. Če želite preveriti ali je optični pogon zaznan, För att kontrollera att den optiska enheten hittas använd uporabite Device Manager (Upravitelj naprav): Enhetshanteraren: ®...

Page 22 Safely remove the external optical drive Step 3...

Page 23 Safely remove the external optical drive. The external optical drive supports Plug & Play. To safely remove the drive: A. From the taskbar of your computer, click the Safely Remove Hardware icon ( B. On the pop-up message, click Safely remove USB Mass Storage Device. C.

Page 24 Безопасное отключение внешнего оптического Безопасно премахване на външното оптично привода. устройство. Внешний оптический привод поддерживает Plug Внешний оптический привод поддерживает Plug & Play. Для отключения устройства выполните & Play. Для отключения устройства выполните следующие инструкции: следующие инструкции: А. В панели задач вашего компьютера нажмите А.

Page 25 Poista ulkoinen optinen asema. Αφαιρέστε με ασφάλεια την εξωτερική οπτική μονάδα. Ulkoinen optinen asema tukee Plug & Play -ominaisuutta. Noudata alla olevia vaiheita aseman Η εξωτερική οπτική μονάδα υποστηρίζει τη turvallista poistamista varten. λειτουργία Τοποθέτησης-και-Άμεσης-Λειτουργίας (Plug & Play). Ακολουθήστε τα παρακάτω βήματα Α.

<u>Page 26</u> Keluarkan pemacu optik luaran dengan selamat. Trygg fjerning av den eksterne optiske stasjonen. Pemacu optik luaran menyokong Plag & Main. Ikut Den eksterne optiske stasjonen støtter Plug & Play. langkah di bawah untuk mengeluarkan pemacu Følg trinnene nedenfor for trygt å fjerne stasjone. dengan selamat.

Page 27 Pazljivo odstranite zunanji optični gonilnik. Säker borttagning av den externa optiska enheten. Zunanji optični gonilnik podpira Plug & Play sistem. Den externa optiska enheten stödjer plug-and-play. Pri odstranitvi gonilnika, upoštevajte spodaj opisana Följ stegen nedan för att säkert ta bort enheten. navodila.

 Page 28
 Image 28
 Image 28
 Image 28
 Image 28
 Image 28
 Image 28
 Image 28
 Image 28
 Image 28
 Image 28
 Image 28
 Image 28
 Image 28
 Image 28
 Image 28
 Image 28
 Image 28
 Image 28
 Image 28
 Image 28
 Image 28
 Image 28
 Image 28
 Image 28
 Image 28
 Image 28
 Image 28
 Image 28
 Image 28
 Image 28
 Image 28
 Image 28
 Image 28
 Image 28
 Image 28
 Image 28
 Image 28
 Image 28
 Image 28
 Image 28
 Image 28
 Image 28
 Image 28
 Image 28
 Image 28
 Image 28
 Image 28
 Image 28
 Image 28
 Image 28
 Image 28
 Image 28
 Image 28
 Image 28
 Image 28
 Image 28
 Image 28
 Image 28
 Image 28
 Image 28
 Image 28
 Image 28
 Image 28
 Image 28
 Image 28
 Image 28
 Image 28
 Image 28
 Image 28
 Image 28
 Image 28
 Image 28
 Image 28
 Image 28
 Image 28
 Image 28
 Image 28
 Image 28
 Image 28
 Image 28
 Image 28
 Image 28
 Image 28

### Page 29: Troubleshooting

If your computer cannot detect the external optical drive, follow the steps Troubleshooting...

<u>Page 30</u> 2. Check if the USB 3.0 cable is connected properly. See Step 1 Connect the optical drive to your computer for details. 3. Turn on your computer. NOTE For more technical service, contact your retailer or the ASUS Technical Support. Fehlerbehebung Dépannage Wenn Ihr Computer das externe optische Si votre ordinateur ne parviens pas à...

Page 31 3. Lülitage arvuti sisse. OPMERKING: neem contact op met uw leverancier MÄRKUS: Täiendavaks tehniliseks teeninduseks of met de technische ondersteuning van ASUS voor võtke ühendust ASUS'e tehnilise toega. meer technische ondersteuning. Vianetsintä Αντιμετώπιση Προβλημάτων Αν ο υπολογιστής σας δεν μπορεί να ανιχνεύσει...

Page 32 Prijunkite optinį diską prie 3. leslēdziet jūsu datoru. kompiuterio. 3. ljunkite kompiuterį. PIEZĪME: Tehniskā servisa pakalpojumiem sazinieties ar jūsu izplatītāju vai ar ASUS tehnisko atbalstu. PASTABA: Jei reikia daugiau techninės pagalbos, susisiekite su pardavėju arba ASUS techniniu aptarnavimu. Menyelesaikan masalah Feilsøking...

Page 34 Để được hỗ trợ thêm về dịch vụ kỹ thuật, hãy ЕСКЕРТПЕ: Қосымша техникалық қызмет алу liên hệ với cửa hàng bán sản phẩm hoặc Bộ phận hỗ үшін сатушыға немесе ASUS компаниясының trợ kỹ thuật của ASUS. техникалық қолдау қызметіне хабарласыңыз.

Page 36 Turbo Drive Ex tern a I 16X B I u- R ay Wr i ter BW-16D1X-U...